## UNITED STATES DEPARTMENT OF AGRICULTURE

Farm Service Agency Washington, DC 20250

For: Peanut State and County Offices, Peanut CMA's and DMA's

## **Processing Repayments of Crop Year (CY) 2013** Warehouse-Stored Peanut Loans Issued in FY 2014

Approved by: Deputy Administrator, Farm Programs

Minhael Alter

#### 1 Overview

#### A Background

Notice LP-2189:

- announced that CY 2013 peanut handling charges were subject to sequestration and would be reduced by the FY 2014 sequestration factor of 7.2 percent
- provided instructions for the manual process to handle peanut repayments until the corrected APSS software was updated to handle the repayment of the reduced handling charges.

Information Bulletin No. 6859 provided instructions for installing the corrected APSS software to handle repayment of reduced peanut handling charges.

#### **B** Purpose

This notice provides instructions for handling repayments of CY 2013 warehouse-stored peanut loans issued in FY 2014:

- processed in APSS before Notice LP-2189 was issued
- received and manually processed after Notice LP-2189 was issued
- after all corrected and manually processed repayments have been processed in APSS
- repaid at market price repayment.

| Disposal Date  | Distribution                                 |
|----------------|----------------------------------------------|
| August 1, 2014 | State Offices; State Offices relay to County |
|                | Offices, Peanut CMA's, and DMA's             |

## A References

See 8-LP, 12-PS, and Notices LP-2189 and FI-3194 for information on processing repayments and collections and additional information.

## **B** County Office Action

Before starting the actions described in this notice, County Offices shall identify all CY 2013 loans issued beginning October 1, 2013, until the end of loan availability period with repayments.

Print the County Loan Summary Report for 2013 Crop Year to identify the loans issued beginning October 1, 2013, according to this table.

| Step | Action                                                                       |
|------|------------------------------------------------------------------------------|
| 1    | Access APSS and on the Price Support Main Menu, ENTER "9", "Perform          |
|      | Administrative Function", and PRESS "Enter" to continue.                     |
| 2    | On the Price Support – Administrative Reports Main Menu, ENTER "7",          |
|      | "Administrative Reports Menu", and PRESS "Enter" to continue.                |
| 3    | On the Price Support – Administrative Reports Menu, ENTER "9", "Loan and LDP |
|      | Summary Reports", and PRESS "Enter" to continue.                             |
| 4    | ENTER "1", "Print County Loan Summary", and PRESS "Enter" to continue. For:  |
|      |                                                                              |
|      | • "Start Date", ENTER "October 1, 2013"                                      |
|      | • "End Date", enter current date                                             |
|      | • "Commodity", ENTER " <b>PNUT</b> ".                                        |

Review the loans with repayment recorded in APSS according to this table.

| Step | Action                                                                              |
|------|-------------------------------------------------------------------------------------|
| 1    | Access APSS, and from Price Support Main Menu, ENTER "1", "Inquire About a          |
|      | Loan/LDP", and PRESS "Enter" to continue.                                           |
| 2    | On the Display Loan Information Screen, ENTER "7", "Liquidation Information",       |
|      | and PRESS "Enter" to continue to display the details for each repayment transaction |
|      | recorded in APSS.                                                                   |
| 3    | Print the screen display for each of the repayment transactions.                    |

Review the loan folder and ensure that the loan document, repayment receipts, schedules of deposit, collection receipts, and receivable detail reports, if applicable, are available for each repayment transaction.

## **B** County Office Action (Continued)

Sort the repayments in sequential order by repayment date and identify the repayments:

- entered in APSS before Information Bulletin No. 6859 was installed
  - **Note:** APSS determined the Total Amount due based on the handling charges before sequestration reduction factor was applied. The producer or producer's agent will be refunded for the amount of overpayment.
- processed manually according to Notice LP 2189.

Process the repayments according to the following table.

| IF the CY 2013 loan was       | AND at least       |                 |                         |
|-------------------------------|--------------------|-----------------|-------------------------|
| disbursed                     | 1 repayment was    | AND             | THEN                    |
| beginning                     | received           | entered in APSS | go to subparagraph C.   |
| October 1, 2013               |                    |                 |                         |
| beginning                     | processed manually | not entered in  | go to subparagraph D.   |
| October 1, 2013               |                    | APSS            |                         |
| <b>before</b> October 1, 2013 |                    | entered in APSS | no additional action is |
|                               |                    |                 | needed.                 |

# C Loans Disbursed Beginning October 1, 2013, Entered in APSS Before Notice LP-2189

Process the repayments of CY 2013 loans disbursed beginning October 1, 2013, and processed in APSS **before** January 14, 2014, according to the following table.

| Step | Action                                                                                                    |                                                                                                    |                                                                                      |                                |
|------|----------------------------------------------------------------------------------------------------|----------------------------------------------------------------------------------------------------|--------------------------------------------------------------------------------------|--------------------------------|
| 1    | Using documents in the produc                                                                                                    | er's loan folder, verify that the l                                                                                                    | oan:                                                                                 |                                |
|      | <ul> <li>was issued on October 1, 2013, or later</li> <li>has at least 1 repayment that was processed in APSS after October 1, 2013, and befor<br/>January 14, 2014.</li> </ul>                                  |                                                                                                    |                                                                                      |                                |
|      |                                                                                                    |                                                                                                    |                                                                                      | , and <b>before</b>            |
|      | Important: If there are mu<br>accordingly and<br>the earliest rep                                                                                                    | ltiple repayments in the loan, re<br>d re-enter the repayments in seq<br>payment that was received.                                                                           | verse the earliest<br>uential order star                                             | repayment rting with           |
| 2    | Access APSS, and on the Price<br>and PRESS "Enter" to proceed<br>manner until Screen PXA00005                                                                                                    | Support Main Menu, ENTER "<br>I to the producer and loan inform<br>5 is displayed.                                                                                            | <b>7</b> ", "Correct a Lonation screens in                                           | oan/LDP",<br>the normal        |
| 3    | Review the transactions displayed on Screen PXA00005 to ensure that they match the documents in the producer's loan folder. The transactions are listed in sequential order from the earliest to the most recent |                                                                                                    |                                                                                      | tch the<br>al order            |
| 4    | On Screen PXA0005, ENTER<br>The following is an example of<br>303-L<br>PRICE SUPPORT - LOAN CORREC<br>The transactions that have<br>Place a 'Y' next to the ea                                                   | "Y" in front of the <b>earliest</b> repay<br>T the screen.<br>UBBOCK CORREC<br>CTION Version: AB37<br>CY 13<br>e been recorded for this loan<br>arliest transaction to be rev | Yment that was p<br>TION<br>03-13-14 9:4<br>LOAN# 209 CO<br>are listed bel<br>ersed. | PXA00005<br>Term QR<br>MM PNUT |
|      | Transaction<br>Type<br>Loan Making<br>Y Repayment<br>Repayment                                                                                                    | Transaction<br>Date<br>12-01-13<br>01-10-14<br>01-13-14                                                                                                    | Transaction<br>Time<br>09:26:20<br>09:30:27<br>09:38:31                              | Backup<br>Date                 |
|      | Press "Enter" To Continue                                                                                                    | Cmd7=End Of Job No addi                                                                                                    | tional transact                                                                      | ions.                          |

C Loans Disbursed Beginning October 1, 2013, Entered in APSS Before Notice LP-2189 (Continued)

| <b>C</b> 4 |                                                                                |                                                                                                 | A                        |                         |                   |
|------------|--------------------------------------------------------------------------------|-------------------------------------------------------------------------------------------------|--------------------------|-------------------------|-------------------|
| Step       | Action                                                                         |                                                                                                 |                          |                         |                   |
| 4          | PRESS "Enter" to continue. Report ID PXA100-R001, Correction Posting Check-Off |                                                                                                 |                          |                         |                   |
| (Cntd)     | List, will print automatically.                                                |                                                                                                 |                          |                         |                   |
|            | _                                                                              |                                                                                                 |                          |                         |                   |
|            | <b>Notes:</b> If there were mul                                                | <b>Notes:</b> If there were multiple repayments, all repayment transactions that occurred after |                          |                         |                   |
|            | the selected repar                                                             | vment tran                                                                                      | saction will also be re  | versed                  |                   |
|            | the selected repa                                                              | yment tran                                                                                      | saction will also be re  | verseu.                 |                   |
|            | Da                                                                             | · ·                                                                                             | C ((1 1-) ?)             |                         |                   |
|            | Do not enter 1                                                                 | in front o                                                                                      | i loanmaking .           |                         |                   |
| 5          | Re-enter the repayment;                                                        | on the Pric                                                                                     | e Support Main Menu      | , ENTER " <b>4</b> ", " | Repay a           |
|            | Loan/Refund LDP Amou                                                           | int", and Pl                                                                                    | RESS "Enter" to cont     | tinue and compl         | lete the producer |
|            | identification screens in t                                                    | he normal                                                                                       | manner.                  |                         |                   |
|            |                                                                                |                                                                                                 |                          |                         |                   |
|            | <b>Important:</b> If there y                                                   | vere multir                                                                                     | le repayments to the l   | loan re-enter th        | e repayments in   |
|            | sequenti                                                                       | al order sta                                                                                    | rting with the earliest  | renavment that          | t was received    |
| 6          | On Samon DCA 12000 or                                                          |                                                                                                 | to the question "Is the  | ia a recording a        | f a manually      |
| 0          | On Screen PCA12000, an                                                         | iswer <b>i</b> ,                                                                                | to the question, is the  |                         |                   |
|            | made action?", and then o                                                      | complete ti                                                                                     | ne loan identification s | screens in the no       | ormal manner.     |
|            |                                                                                |                                                                                                 |                          |                         |                   |
|            | <b>Note:</b> By answering "Y                                                   | ‴, a repayı                                                                                     | nent date before the c   | urrent date will        | be accepted.      |
| 7          | On the Price Support Rep                                                       | payments N                                                                                      | Aenu, enter the repayr   | nent option. Go         | o through the     |
|            | repayment screens in the                                                       | normal ma                                                                                       | nner until Screen PPI    | D11200 is displa        | ayed.             |
| 8          | On Screen PPD11200 er                                                          | ter the orig                                                                                    | vinal date the repayme   | ent was received        | and processed in  |
| Ū          | APSS in the "Repayment                                                         | Date" and                                                                                       | swer the questions on    | the screen accor        | rdingly and       |
|            | DDESS "Entor" Scroon                                                           |                                                                                                 | will be displayed        | the serven acco.        | rungry, and       |
| 0          | FRESS Enter Screen                                                             | FFD15800                                                                                        | J will be displayed.     | 1 .1 .                  | .1 . 1 . 1        |
| 9          | Review the repayment an                                                        | nounts disp                                                                                     | played on PPD13800 a     | and ensure that         | they match with   |
|            | the repayment amount the                                                       | at was man                                                                                      | ually determined acco    | ording to Notice        | e LP-2189.        |
|            |                                                                                |                                                                                                 |                          |                         |                   |
|            | "Reduced Handling Char                                                         | ge", as dis                                                                                     | played in the followin   | g example scree         | en, is the amount |
|            | of handling charges due a                                                      | after the 7.                                                                                    | 2 percent sequestratio   | n reduction fact        | tor was applied.  |
|            | 0 0                                                                            |                                                                                                 |                          |                         | **                |
|            | 303-L                                                                          | UBBOCK                                                                                          |                          | PPD13800                |                   |
|            | PRICE SUPPORT - LOAN REPAYM                                                    | IENTS                                                                                           | Version: AB37 01-13-     | 14 9:38 Term QF         |                   |
|            |                                                                                |                                                                                                 | CV 12 LOONH              | 200 0000 0000           |                   |
|            | Strength and a state that the second                                           |                                                                                                 | CY IS LOHN#              | 209 CUMM PNUT           |                   |
|            | Repayment Date                                                                 | 01-13-14                                                                                        | Maturity Date            | 09-30-14                |                   |
|            | Cost Per TON                                                                   | 108.6142000                                                                                     | Principal Remaining      | . 00                    |                   |
|            | Quantity Pompining                                                             | 00                                                                                              | Principal Liquidated     | 40,809.85               |                   |
|            | Quantity Liquidated                                                            | 100.00                                                                                          | Interest Amount          | 51.57                   |                   |
|            |                                                                                |                                                                                                 |                          |                         |                   |
|            | Class                                                                          | RUN                                                                                             | Total Amount             | 44,304.30               |                   |
|            |                                                                                |                                                                                                 |                          |                         |                   |
|            | STORE                                                                          | GE DEDUCTION                                                                                    | APPLIED                  | .00                     |                   |
|            | REDUC                                                                          | ED HANDLING                                                                                     | CHARGE                   | 3,442.88                |                   |
|            |                                                                                |                                                                                                 |                          |                         |                   |
|            |                                                                                |                                                                                                 |                          |                         |                   |
|            | Do you wish to complete this Repayment? (Y or N) $\overline{Y}$                |                                                                                                 |                          |                         |                   |
|            | Pross "Entor" To Continue                                                      |                                                                                                 |                          |                         |                   |
|            | Cmd2=Return To Repayments M                                                    | lenu Cmd3=                                                                                      | Previous Screen Cmd7=    | End Of Job              |                   |

C Loans Disbursed Beginning October 1, 2013, Entered in APSS Before Notice LP-2189 (Continued)

| Step   | Action                                                                                                    |  |
|--------|----------------------------------------------------------------------------------------------------|--|
| 9      | Example handling charge calculations:                                                                                                    |  |
| (Cntd) |                                                                                                    |  |
|        | Assumptions:                                                                                                    |  |
|        |                                                                                                    |  |
|        | • Loan Quantity = $100$ tons                                                                                                    |  |
|        | • Rate of Handling Charge = $37.10$ per ton.                                                                                                    |  |
|        | • Original (reversed) x Handling Charge = $100 \text{ tons x } \$37.10 = \$3.710$ .                                                                                                    |  |
|        |                                                                                                    |  |
|        | • Re-entry: Reduced Handling Charge = <b>\$3,442.88</b> :                                                                                                    |  |
|        | $f_{1} = \frac{1}{2} \frac{1}{2} \frac{1}$ |  |
|        | • Sequestration Reduction of 7.2 percent = $$3,710 \times .072 = $267.12$                                                                                                    |  |
|        | • Original Handling Charge – Sequestration Reduction =                                                                                                    |  |
|        | 3,710 - 267.12 = 3,442.88.                                                                                                    |  |
|        |                                                                                                    |  |
|        | • Overpayment Amount: \$3,710 - \$3,442.88 = \$267.12.                                                                                                    |  |
|        |                                                                                                    |  |
|        | <b>Note:</b> The overpayment amount of \$267.12 <b>must</b> be refunded to the producer or                                                                                                    |  |
| 10     | Complete the repayment in APSS in the normal manner                                                                                                    |  |
| 10     | Activate the NRRS Remittance according to Notice EL-3104, subparagraph 5 B (page 44)                                                                                                    |  |
| 11     | to delete the NRRS receipt.                                                                                                    |  |
| 12     | Contact 1 of the NRRS contacts listed in subparagraph F to delete the NRRS receipt.                                                                                                    |  |
| 13     | Create a receipt of the remittance for the reduced handling charges according to                                                                                                    |  |
|        | Notice FI-3194, subparagraph 2 C (page 7).                                                                                                    |  |
| 14     | Create a refund for the overpayment amount according to Notice FI-3194,                                                                                                    |  |
|        | subparagraph 3 B (page 15), and process the refund according to subparagraph 3 C or 3 D,                                                                                                    |  |
|        | as applicable.                                                                                                    |  |
| 15     | Deactivate the remittance according to Notice FI-3194, subparagraph 5 D (page 50).                                                                                                    |  |

## Notice PS-714

## 2 Processing Repayment of CY 2013 Warehouse-Stored Peanut Loan Issued Beginning October 1, 2013 (Continued)

# D Loans Disbursed Beginning October 1, 2013, Processed Manually According to Notice LP-2189

Process the repayments of CY 2013 loans disbursed beginning October 1, 2013, processed manually and **not** entered in APSS, according to the following table.

| Action                                                                                                    |
|----------------------------------------------------------------------------------------------------|
| Using documents in the producer's loan folder, verify that the loan:                                                       |
| • was issued on October 1, 2013, or later                                                                                  |
| <ul> <li>has at least 1 repayment that was processed manually after Notice LP-2189 and<br/>not entered in APSS.</li> </ul> |
| If there are multiple repayments in the loan:                                                                              |
| • sort the repayments in sequential order                                                                                  |
| • verify that all repayments recorded in APSS, if applicable, have been processed according to subparagraph C              |
| • process the earliest manual repayment that was received.                                                                 |
| On the Price Support Main Menu, ENTER "4", "Repay a Loan/Refund LDP                                                        |
| Amount", and PRESS "Enter" to complete the producer identification screens in the                                          |
| normal manner.                                                                                                    |
| On Screen PCA12000, answer "Y" to the question, "Is this a recording of a manually                                         |
| made action?", and then complete the loan identification screens in the normal                                             |
| manner.                                                                                                    |
| <b>Note:</b> By answering " <b>V</b> " a repayment date before the current date will be accepted                           |
| On the Price Support Repayments Menu, enter the repayment option. Go through                                               |
| the repayment screens in the normal manner until Screen PPD11200 is displayed.                                             |
| On Screen PPD11200, in the "Repayment Date", enter the original date the manually                                          |
| repayment was received and then answer the questions on the screen accordingly.                                            |
| PRESS "Enter" and screen PPD13800 will be displayed.                                                                       |
| Print screen PPD13800. Review the repayment amounts displayed on PPD13800.                                                 |
| The Total Amount due should match the amounts used to process the manual                                                   |
| repayment according to Notice LP 2189.                                                                                     |
| Note: The "Deduced Handling Charge" displays the amount of handling charges                                                |
| due after the 7.2 percent sequestration reduction factor has been applied                                                  |
| Complete the renavment in APSS in the normal manner                                                                        |
| Record the collection in NRRS according to Notice FI-3194.                                                                 |
|                                                                                                    |

## Notice PS-714

#### 2 Processing Repayment of CY 2013 Warehouse-Stored Peanut Loan Issued Beginning October 1, 2013 (Continued)

#### E Repayments After Corrections and Handling of Manual Repayments Are Completed

After completing the procedures in subparagraphs C and D, process the subsequent repayments by accessing the Price Support – Loan Repayment Menu.

| IF repayment is at      | THEN select             | AND                           |
|-------------------------|-------------------------|-------------------------------|
| Principal Plus Interest | Option 1, "Regular      | complete the repayment in the |
|                         | Repayment"              | normal manner.                |
| Market Price            | Option 3, "Market Price | follow the steps in           |
|                         | Repayment"              | subparagraph F.               |

#### **F** Market Price Repayment

Market Price Repayment software is **not** calculating the sequestered market loan gain (MLG) correctly. Until corrected software is received, the National Office will determine a revised national posted price (NPP) that is calculated based on the 5.1 percent sequestration to the market loan gain, which will result in a correct market loan gain. The revised NPP's will be announced by e-mail each Tuesday immediately after the weekly NPP is released. County Offices will use the **revised NPP** sent by the National Office until corrected software is received according to the table in this subparagraph. The following is an example of how the National Office will calculate the revised NPP.

## **Example:**

- MLG: National Loan Rate NPP \$354.74 \$330.74 = \$24.00
- Amount of Sequestration Reduction = MLG x .051 (5.1% reduction factor) \$24.00 x .051 = \$1.22
- Reduced MLG = MLG Amount of Sequestration Reduction \$24.00 \$1.22 = \$22.78
- Announced NPP \$330.74 + Sequestration Reduction of \$1.22 = \$331.96 (Runner Peanut Revised NPP)
- **Important:** This option shall be used to record Market Price Repayment in APSS, until the modified software to calculate the market gain on loans subject to sequestration is available. Additional instructions shall be provided when the modified software is released.

## **F** Market Price Repayment (Continued)

County Offices shall process Market Price Repayment in APSS for peanut loans disbursed beginning October 1, 2013, to the end of the loan availability period for peanuts according to this table.

| Step | Action                                                                        |
|------|-------------------------------------------------------------------------------|
| 1    | Print the County Loan Summary Report for 2013 Crop Year according to          |
|      | subparagraph B to identify the loans that were disbursed beginning            |
|      | October 1, 2013.                                                              |
| 2    | Select Option 3, "Market Price Repayment", from the Price Support Loan        |
|      | Repayment Menu.                                                               |
| 3    | Go through the repayment screens in the normal manner and on Please Enter the |
|      | National Posted Price for Peanuts Screen PPD61000, enter the revised NPP      |
|      | released by the National Office for the applicable week.                      |
| 4    | Print Screen PPD64400 and file in the loan folder.                            |
| 5    | Complete the repayment in the normal manner.                                  |
| 6    | Record the collection in NRRS in the normal manner.                           |

Note: The examples are for illustrative purposes only.

#### **G** Contact Information

For questions about this notice, State Offices shall direct the questions as follows.

| IF question is related and about | THEN contact                                           |
|----------------------------------|--------------------------------------------------------|
| sequestration of peanut handling | Kathy Sayers by either of the following:               |
| charges policy                   |                                                        |
|                                  | • e-mail to kathy.sayers@wdc.usda.gov                  |
|                                  | • telephone at 979-680-5155.                           |
| APSS                             | Cecile Wynne by either of the following:               |
|                                  |                                                        |
|                                  | • e-mail to cecile.wynne@wdc.usda.gov                  |
|                                  | • telephone at 202-720-8413.                           |
| NRRS                             | Robin Jones by either of the following:                |
|                                  |                                                        |
|                                  | <ul> <li>e-mail to robin.jones@kcc.usda.gov</li> </ul> |
|                                  | • telephone at 816-926-1613.                           |
|                                  | Carrie Miller by either of the following:              |
|                                  |                                                        |
|                                  | • e-mail to carrie.miller@kcc.usda.gov                 |
|                                  | • telephone at 816-926-2853.                           |

- 2 Processing Repayment of CY 2013 Warehouse-Stored Peanut Loan Issued Beginning October 1, 2013 (Continued)
  - **G** Contact Information (Continued)

| IF question is related and about | THEN contact                                                                                  |
|----------------------------------|-----------------------------------------------------------------------------------------------|
| NRRS (Continued)                 | Stephen Yulich by either of the following:                                                    |
|                                  | <ul> <li>e-mail to stephen.yulich@kcc.usda.gov</li> <li>telephone at 816-926-6453.</li> </ul> |
|                                  | Cari McQueen by either of the following:                                                      |
|                                  | <ul> <li>e-mail to cari.mcqueen@kcc.usda.gov</li> <li>telephone at 816-926-6790.</li> </ul>   |